## Elektronický zápis

Elektronický zápis nahrádza povinnosť študenta osobne sa zúčastniť povinného administratívneho zápisu na začiatku akademického roka na študijnom oddelení.

1. Použite voľbu "Vytvoriť elektronický zápis" po prihlásení sa do AIS2 na Vašej úvodnej obrazovke.

| AiS2                                                                                                    |                                                                                                    |                                                                                                    |  |
|----------------------------------------------------------------------------------------------------|----------------------------------------------------------------------------------------------------|----------------------------------------------------------------------------------------------------|--|
| Martin Belgerik<br>IDO: 10-00-1                                                                                                    | ▶ Novinka                                                                                                    |                                                                                                    |  |
| Posledné prihlásenie<br>8.8.2019 7:24:59                                                                                                    | Nové správy                                                                                                    | 40                                                                                                    |  |
| 192.168.60.109<br>8.8.2019<br>Meniny má <b>Oskar</b>                                                                                                    | <ul> <li>Otvoriť aplikáciu Správy</li> </ul>                                                                                                    |                                                                                                    |  |
|                                                                                                    | Neuhradené poplatky                                                                                                    | 2                                                                                                    |  |
| Osobné údaje     Osoba v AiS2     Správa používateľa     Dokumenty                                                                                                    | <ul> <li>✓ 2POLIEB - Politológia (2018/2019)</li> <li>✓ Viastnosti štúdia → Kontroly štúdia ∘ Ši</li> </ul>                                                                                                    | 121         VSES381: Zoznam zápisných listov - Google Chrome         —         —         ×                ais2-          …         …         …         …                ×         I ITIMD         IMIN         Imin         …                                                                                                    |  |
| Správy  Prehľad štúdií  Studijné programy  Register predmetov  Rozvrhy hodín  Dátumové intervaly  Elektronická nástenka                                                         | ▼ Rozvrh hodin                                                                                                    | 1POLIEB, doba: 0.0, rok štúdia: 2, od: 05.09.2017, Politológia, (jednoodborové štúdium,         Zoznam zápisných listov                                                                                                    |  |
|                                                                                                    | Letný semester 2018/2019                                                                                                    | Image: Definition of the state of the state of |  |
| Žiadosti o ubytovanie                                                                                                    | Zápis, zápisné listy                                                                                                    | Vytvorenie zápisného listu – VSES210 VSES210 X                                                                                                    |  |
| <ul> <li>Prehľad ubytovania</li> <li>Prihlášky uchádzača</li> <li>Návratky uchádzača</li> <li>Prihlasovanie na skúšky</li> <li>Vyhľadávanie osôb</li> <li>Absolventi</li> </ul> | <ul> <li>2018/2019 - POLIEB - Politológia, ročnik: 2<br/>Dátum zápisu: 1.9.2018, Uzatvorený záp<br/>Elektronický zápis - potvrdený dňa: 22.8</li> <li>2017/2018 - POLIEB - Politológia, ročnik: 1<br/>Dátum zápisu: 5.9.2017, Uzatvorený zá<br/>Elektronický zápis - nevytvorený</li> </ul> | OK     Image: Standard Street Street St   |  |
| Diskusia                                                                                                    | <ul> <li>+ Vytvoriť zápisný list</li> <li>+ Vytvoriť elektronický zápis</li> </ul>                                                                                                    | Stav štúdia                                                                                                    |  |

**2.** Ak ešte nemáte vytvorený zápisný list, skontrolujte si správnosť údajov pre vytvorenie zápisného listu do príslušného ročníka a potvrďte "**OK**".

Po potvrdení sa Vám otvorí nové okno elektronického zápisu s požadovanými voľbami. Každý študent môže vidieť iba tie časti, ktoré požaduje Vaše študijné oddelenie. Ak sa Vám niektorá voľba nezobrazuje, pokračujte ďalším krokom v tomto dokumente.

Pokračujte v elektronickom zápise na ďalšej strane.

- 3. Pridajte predmety, počet kreditov sa zobrazí až po kroku 11 prepočítaním.
- 4. Skontrolujte hodnotenie v poslednom akademickom roku.
- 5. Potvrďte správnosť zapísaného hodnotenia predmetov.
- 6. Potvrďte svoju slobodnú vôľu pokračovať v štúdiu v ďalšom akademickom roku.
- 7. Skontrolujte osobné údaje.
- 8. Potvrďte alebo napíšte zmeny v osobných údajoch (nové trvalé bydlisko, zmena priezviska, ....).
- **9.** Potvrďte každý súhlas, v prípade ak v stĺpci "aktuálny" je "N" kliknite na daný riadok pravým tlačidlom myši a použite voľbu "Potvrdiť nové znenie súhlasu", viď ďalší obrázok.
- 10. Vyberte poplatky spojené so štúdiom (prosím čítať text poplatku).
- 11. Potvrďte "Uložiť" pre vykonanie automatickej kontroly elektronického zápisu systémom.
- **12.** Skontrolujte smajlíkov v elektronickom zápise a potvrďte ukončenie elektronického zápisu.
- 13. Potvrďte "Dokončiť elektronický zápis".

|                                             | Elektronický zápis 2019/2020                                                     | VSES320 X       |                               |
|---------------------------------------------|----------------------------------------------------------------------------------|-----------------|-------------------------------|
| ×   £                                       |                                                                                  |                 | Pre zobrazenie nápovedy môžet |
| 2 <b>r</b>                                  |                                                                                  | <b>*</b>        | kliknúť na každý smajli       |
| Študent <b>Marke</b> dank                   | and a second second                                                              |                 | v elektronickom zápise        |
| Štúdium                                     | an and providents of put the bootst futures,                                     |                 |                               |
| Zápisný list                                |                                                                                  |                 |                               |
| 2019/2020, Tretí roči                       | iík, POLIEB - Politológia, (Jednoodborové štúdiu                                 | m               |                               |
| Predmety                                    | •                                                                                |                 |                               |
| ZS - 0, LS - 0, BZ - 0,                     | Spolu 0 kreditov                                                                 | <b>(Q)</b>      |                               |
| Potvrdenia                                  |                                                                                  |                 | ///                           |
| ~                                           |                                                                                  |                 | ///                           |
| Potvrdzujem zaevidov                        | ané výsledky štúdia v systéme pre                                                |                 |                               |
| akademický rok 2018                         | 2019. Vyjadrením potvrdenia súhlasím s                                           | . 🔍             |                               |
| uzatvorením zapisnen<br>umožnené absolvovať | o listu a som si vedomy, ze uz mi nebude –<br>ďalšie predmety v akademickom roku | -               | //                            |
|                                             |                                                                                  |                 | //                            |
| U bidem pokracovat v studiu                 | ) v akademyckom roku 2019/2020.                                                  |                 |                               |
| Nastali zmeny v osobných údaj               | joc Ano Nie                                                                      |                 |                               |
|                                             | ~ 7                                                                              | <u>→</u> (⊕)    |                               |
|                                             | 8 /                                                                              |                 |                               |
|                                             |                                                                                  | -               |                               |
| -                                           |                                                                                  |                 |                               |
| Poskytovanie osobných ú                     | dajov – súhlasy a potvrdenia                                                     |                 |                               |
|                                             | Aký je rozdiel medzi potvrdením a súh                                            | nlasom? (j)     |                               |
| ⊕gir 9                                      |                                                                                  |                 |                               |
| Tup subl Alida                              | anú Dát udalania Aktuálov                                                        | Modifil         |                               |
| A June 199                                  | eny Dat udelenia Aktuality                                                       | Modim           |                               |
| C 🔲                                         |                                                                                  |                 |                               |
| <b>K</b>                                    |                                                                                  |                 |                               |
|                                             |                                                                                  |                 |                               |
| Poplatky spojené so štúdi                   | om                                                                               |                 |                               |
| student musi mat medzi popla                | kami všetky povinné poplatky a aspoň 1 poplatok v                                | rámci skupiny   |                               |
| poplatnene studium 490,0                    | 0 EUR, povinný poplatok                                                          |                 |                               |
| 🔲 🕻 uplikát externá karta (sku              | pina: karta) 9,00 EUR                                                            |                 |                               |
| rolongácia NO ISIC (skupin                  | ia: karta) 2,50 EUR                                                              |                 |                               |
| Destudania alabanasialafia                  | 11 a 13                                                                          |                 |                               |
| Polyrdenie elektronicken                    |                                                                                  |                 |                               |
|                                             | Rronickeno zapisu ona 08.08.2019                                                 |                 |                               |
|                                             | Uložiť                                                                           |                 |                               |
| 2019/2020 Trati ročnik DO                   | IIFR - Politológia (lednoodborové žtúdium, bol                                   | ralársky I st   |                               |
| 2019/2020, 11ett rocnik, PO                 | Dérum sénieur. Seru Marsen                                                       | danú Potudili   |                               |
|                                             | Datum zapisu , Stav: Nepotyn                                                     | deny, Potvidii: |                               |
| Dokumenty (📇                                |                                                                                  |                 |                               |
|                                             |                                                                                  | w               |                               |

Ak v stĺpci "Aktuálny" je písmeno "N" postupujte nasledovne:

- 1. Kliknite na riadok v ktorom je "N"
- 2. Kliknite na ikonu "postava bežec"
- 3. Kliknite na "Potvrdiť nové znenie súhlasu"

| Elektronický zápis 2020/2021                                                           |             |  |  |  |  |
|----------------------------------------------------------------------------------------|-------------|--|--|--|--|
| ⊠∣≞3                                                                                   |             |  |  |  |  |
| Poskytovanie osobných údajov súhlasy a potvrdenia                                      |             |  |  |  |  |
| Aký je rozdiel medzi potvrdením a súhlasom?                                            | (i)         |  |  |  |  |
| Pomocník k udeľovaniu súhlase                                                          | ov - ?      |  |  |  |  |
| Potvrdiť nové znenie súhlasu/potvrdenia Aktuálny Mod                                   | lifi        |  |  |  |  |
| A 🗹 23.06.2019 15 A 13740                                                              | 2 🔺         |  |  |  |  |
| C 🗹 23.06.2019 15 N 13740                                                              | 12          |  |  |  |  |
| K Z 23.06.2019 15 A 13740                                                              | 2 -         |  |  |  |  |
| 2 / 3 4                                                                                | ► <b>\$</b> |  |  |  |  |
| Poplatky spojené so štúdiom                                                            |             |  |  |  |  |
| študent musí mať medzi poplatkami všetky povinné poplatky a aspoň 1 poplatok v rámci : | skupiny     |  |  |  |  |
| prolongácia ISIC 12,00 EUR, povinný poplatok                                           |             |  |  |  |  |
| Potvrdenie elektronického zápisu                                                       | <b>—</b>    |  |  |  |  |
| Potvrdzujem ukončenie elektronického zápisu dňa 18.08.2020                             |             |  |  |  |  |
| Uložiť                                                                                 |             |  |  |  |  |
| 2020/2021, Druhý ročník, OŠETDB - Ošetrovateľstvo, (jednoodborové štúdium, ba          | akalár      |  |  |  |  |
| Dátum zápisu , Stav: Nepotvrdený, P                                                    | otvrdil:    |  |  |  |  |
| Dokumenty (                                                                            |             |  |  |  |  |